## Mastery Connect Assessments within Canvas

Step One: Create Tracker and Assessment

- You may create your tracker and assessment in Mastery Connect via the Mastery Connect link in the navigation side bar of canvas or by going to <u>www.masteryconnect.com</u>. If you are going to assign the test to the students the same day, go directly to www.masteryconnect.com.
- 2. Your assessments can be created using the TE21 question bank, finding a test within the shared community section, or by uploading your own file/test.
- 3. You will need to add the assessment to your class tracker by clicking on the three lined orange icon (see below) that will drop down and open. Choose 'add assessment'.

| Trackers     | s A      | ssessr | nents    | Pir  | าร     | Comm  |
|--------------|----------|--------|----------|------|--------|-------|
| iculum Map   | os       | Custon | n Standa | ards | Stud   | dents |
| Times Demo 4 | th Gra 🚽 |        | 8        |      |        |       |
| + Add        |          |        |          |      | □1     |       |
| A - Z \$     | RL.4.1   | -      | RL.4.2   | -    | RL.4.3 | -     |
| 001289261    |          |        |          |      |        |       |
|              |          |        |          |      |        |       |

Assessment will be added to your class tracker.

Step Two: Assigning Assessment to your students

- 1. You must log into <u>www.masteryconnect.com</u> via your preferred browser to generate the test link in the form of a URL address and NOT be in Mastery Connect via Canvas.
- 2. Click on assess.

|                        |             | Assess 🍺    |      |  |
|------------------------|-------------|-------------|------|--|
| RL.4.2                 |             | Quiz onThem | // 🗠 |  |
| Students               | MOST RECENT | 15 M5 MM3   |      |  |
| Kimes, Jared 001289261 |             |             |      |  |
|                        |             |             |      |  |
|                        |             |             |      |  |
|                        |             |             |      |  |

3. A test URL will generate. Copy the URL and paste in the external tool in Canvas.

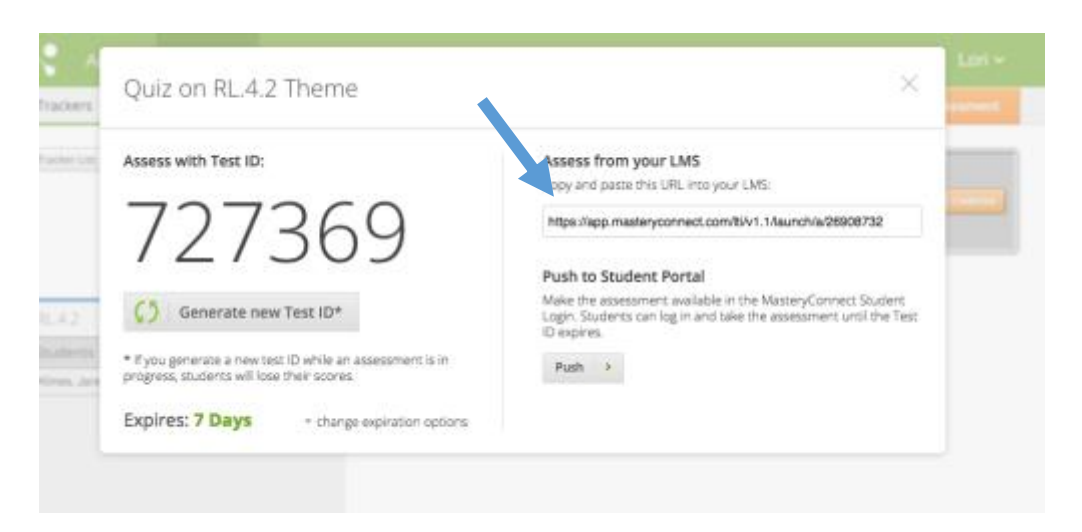

- 4. Log into canvas.
- 5. Create a <u>new assignment</u>. It can not be categorized as a 'quiz'. Assignment must be utilized to access the submission type: external tools (LTI).
- 6. Paste the URL that was copied from the URL in Mastery Connect.

|              | Assignment Group  | Quiz \$                                                                                                  |            |
|--------------|-------------------|----------------------------------------------------------------------------------------------------|------------|
|              | Display Grade as  | Percentage \$                                                                                            |            |
|              |                   | <ul> <li>Do not count this assignment towards the final grade</li> </ul>                                 |            |
|              | Submission Type   | External Tool \$                                                                                         |            |
|              |                   | External Tool Options                                                                                    |            |
|              |                   | Enter or find an External Tool URL                                                                       |            |
|              |                   | e http://www.example.com/launch Find                                                                     |            |
| Do not load  |                   | Load This Tool In A New Tab                                                                              | Insert URL |
| in a new tab | Moderated Grading | <ul> <li>Allow a moderator to review multiple independent<br/>grades for selected submissions</li> </ul> |            |
|              | Assign            | Assign to                                                                                                |            |
|              |                   | Everyone X                                                                                               |            |
|              |                   |                                                                                                    |            |

- 7. Do not load tool in a new tab.
- 8. Set the date and time for the actual time of test, so they do not access earlier.
- 9. TELL the Student to go to lockdown before they access test. This link does not require them to access lockdown. It is not a true lockdown. They will be able to 'go somewhere' else, but the test will stop and the student will not be able to return. Please explain this to your students before they begin taking their test.
- 10. If a student accesses another area, the teacher will need to delete the test score within Mastery Connect and reassign it to the student.